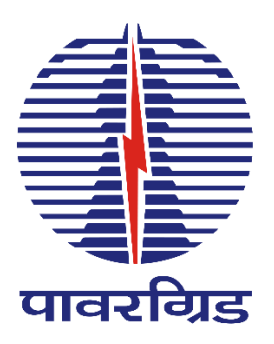

## **Project Rupantar Portal**

(Portal Link – https://vendor.powergrid.in)

## User Manual Update Security Question in User Profile

1) Login to the Portal https://vendor.powergrid.in/ with your credentials.

| पावर व्रिड कारपोरेशन ऑफ इंडिया लिमिटेड<br>भारत सरकार का उसम<br>POWER GRID CORPORATION OF INDIA LIMITED<br>पावरच्यिड (A Government of India Enterprise)                                                                                               |
|----------------------------------------------------------------------------------------------------|
| E-Tendering User * Password * Log On Guest Log On Guest Log On Guest Log On Guest Cogon Problems? Get Support New Vendor? Register Now Guidelines and Help Documents for Bidders 2015 © POWER GRID CORPORATION OF INDIA LIMITED. ALL RIGHTS RESERVED |

2) Click on Personalize Link (highlighted in image below) on main screen displayed after Logging In.

|            |             | Personalize   Log off    |
|------------|-------------|--------------------------|
|            |             | History _ Back Forward 🗐 |
|            | Create Task | \$ 7 <b>4</b> 5          |
| Ø Due Date | .≞ Status   |                          |

3) New Screen "User Profile" will pop-up containing all your credentials.

| Detailed Navigation | User Profile                                                                                  |   |
|---------------------|-----------------------------------------------------------------------------------------------|---|
| User Profile        | Modify Save Cancel                                                                            | 1 |
|                     | General Information Contact Information Additional Information User Mapping for System Access |   |
|                     | Logon ID: 60003831                                                                            |   |
|                     | Last Name: Garg                                                                               |   |
|                     | E-Mail Address:                                                                               |   |
|                     | Form of Address: Mr.<br>Language:                                                             |   |
|                     | Activate Accessibility Feature:                                                               |   |
|                     | Security Policy: Default                                                                      |   |
|                     |                                                                                               |   |

4) Click on "Modify" Button. After clicking on Modify Button, user profile will turn into an Editable Mode.

| Detailed Navigation | User Profile                                                                                                    | E |
|---------------------|----------------------------------------------------------------------------------------------------|---|
| User Profile        | Modify Save Cancel                                                                                                    |   |
|                     | Modify       Save       Cancel         General Information       Contact Information       Additional Information       User Mapping for System Access         Logon ID:       60003831       Old Password:       Image: Confirm Password:       Image: Confirm Password:       I |   |
|                     | Form of Address. Form of Address: Language: Activate Accessibility Feature: Security Policy: Default                                                                                                    |   |

5) From Drop down List, select desired Security Question.

| Detailed Navigation | User Profile                                                                                                    |  |
|---------------------|----------------------------------------------------------------------------------------------------|--|
| User Profile        | Modify   Save Cancel                                                                                                    |  |
|                     | Ceneral Information       Contact Information       Additional Information       User Mapping for System Access         Logon ID:       60003831 |  |
|                     |                                                                                                    |  |

6) Enter answer as per the question selected at your end.

| [ <b>∢</b> ]≽[      |                                                                                                    |    |
|---------------------|----------------------------------------------------------------------------------------------------|----|
| Detailed Navigation | User Profile                                                                                               | ED |
| User Profile        | Modify   Save Cancel                                                                                       |    |
|                     | General Information Contact Information User Mapping for System Access   Logon D: 60003831   Old Password: |    |

7) Click on Save Button after providing answer to your Security Question.

| Detailed Navigation | User Profile                                                                                                    | E |
|---------------------|----------------------------------------------------------------------------------------------------|---|
| User Profile        | Modify Save Cancel                                                                                                    |   |
|                     | Modify       Save         General Information       Contact Information         User Mapping for System Access         Logon D:       60003831         Old Password: |   |
|                     |                                                                                                    |   |

8) After Clicking on Save Button, Message "User attributes modified" will be displayed.

| Detailed Navigation | Her Profile                                                                                   | EP |
|---------------------|-----------------------------------------------------------------------------------------------|----|
|                     | User Frome                                                                                    |    |
|                     | Ver attributes modified                                                                       |    |
|                     | Modify Save Cancel                                                                            |    |
|                     | General Information Contact Information Additional Information User Mapping for System Access |    |
|                     | Logon ID: 60003831                                                                            |    |
|                     | Last Name: Garg                                                                               |    |
|                     | First Name: Gaurav                                                                            |    |
|                     | E-Mail Address: gaurav.garg@powerqndindia.com                                                 |    |
|                     | Form of Address:                                                                              |    |
|                     | Language:                                                                                     |    |
|                     |                                                                                               |    |
|                     | Security Policy: Default                                                                      |    |
|                     |                                                                                               | _  |
|                     |                                                                                               |    |

Note: Please do keep note of Security Question and Answer set, as the same shall be required for Password Reset.